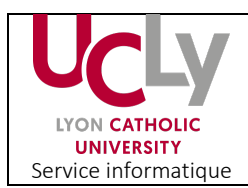

Important : Vous devez impérativement avoir un compte Lifesize via l'UCLy pour suivre ce tutoriel.

Pour télécharger et visionner vos enregistrements, il faut être le propriétaire de l'enregistrement (et donc le créateur de la salle de Visio virtuelle) car seul lui peut faire des modifications sur l'enregistrement et sur les droits d'accès.

Après le téléchargement ou la diffusion publique de votre enregistrement, il est important de les supprimer pour ne pas surcharger le serveur de stockage.

1) Vous trouverez le lien de la page de **téléchargement** en bas de votre application Lifesize, dans « afficher les enregistrements » (voir photo ci-dessous)

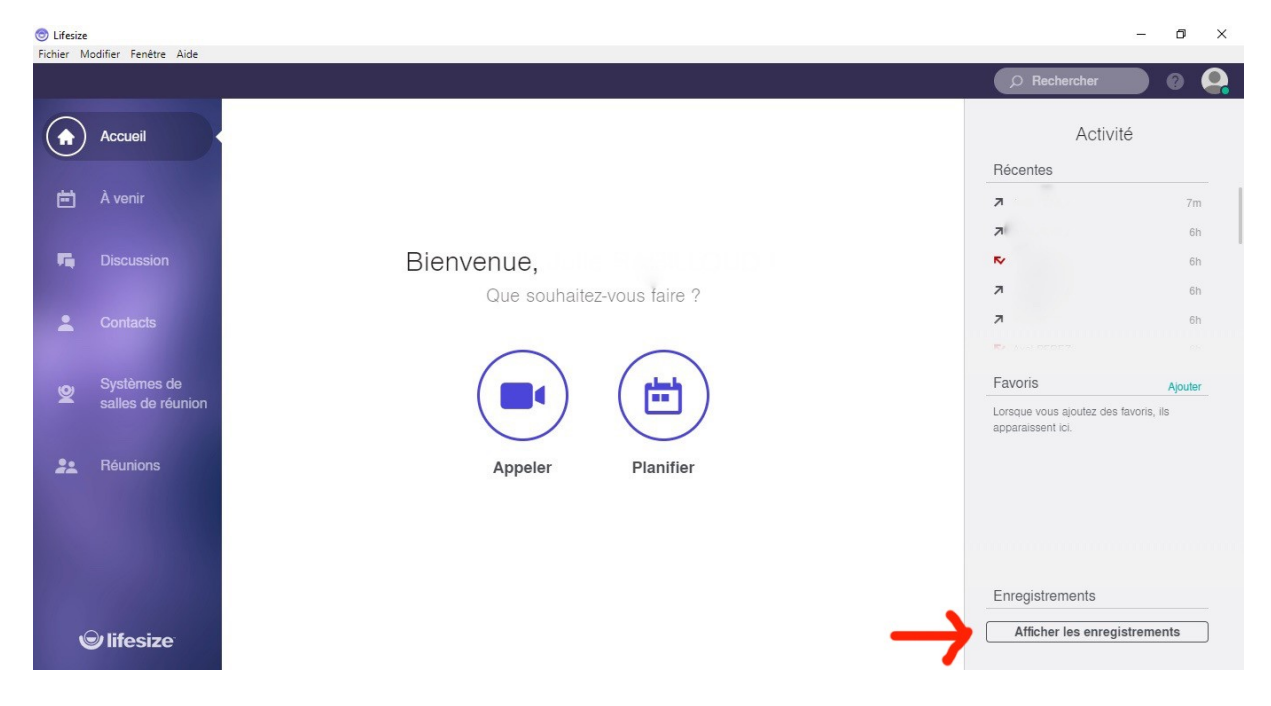

Ou bien en cliquant sur ce lien : <u>https://manage.lifesize.com/myRecordings</u>

2) Dans l'onglet "Mes enregistrements", vous trouverez les vidéos sur lesquelles vous avez le droit d'accès.

| Rédacteur : Axel PEREZ | Vérificateur : Julie | Validateur : | Page <b>1</b> sur <b>3</b> |
|------------------------|----------------------|--------------|----------------------------|
| Service informatique   | RABILLOUD            |              |                            |
|                        | Service informatique |              |                            |
|                        |                      |              |                            |

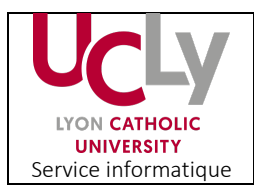

| 👻 Lifesize - Admin 🛛 🗙 🗙                              | ⊗ Lifesize - Admin × +                                                                       |            |              |        | -      | ٥ | × |
|-------------------------------------------------------|----------------------------------------------------------------------------------------------|------------|--------------|--------|--------|---|---|
| ↔ ∀                                                   | 🛛 🚔 https://manage.lifesize.com/myRecordings                                                 | ⊌          | ☆            | lii\   | 1      | z | Ξ |
|                                                       |                                                                                              |            |              |        |        | 0 |   |
| Enregistrements                                       | Mes enregistrements                                                                          |            |              |        |        |   |   |
| Flux des<br>enregistrements<br>Mes<br>enregistrements | Rechercher                                                                                   | Trier:     | Date         | * Date | . Tout |   | • |
| Liste de<br>visionnement                              | Default Meeting 03/20/2020 02:53 PM UTC                                                      |            |              |        |        |   |   |
|                                                       | < 1 >                                                                                        |            |              |        |        |   |   |
| © lifesize.                                           | © 2020 Lifesize, Inc. Tous droits réservés. Politique de confidentialité   Conditions de ser | vice   Sta | tut Lifesize |        |        |   |   |

3) En sélectionnant la vidéo vous aurez accès à un nouveau menu vous permettant de modifier, télécharger, supprimer et partager vos enregistrements.

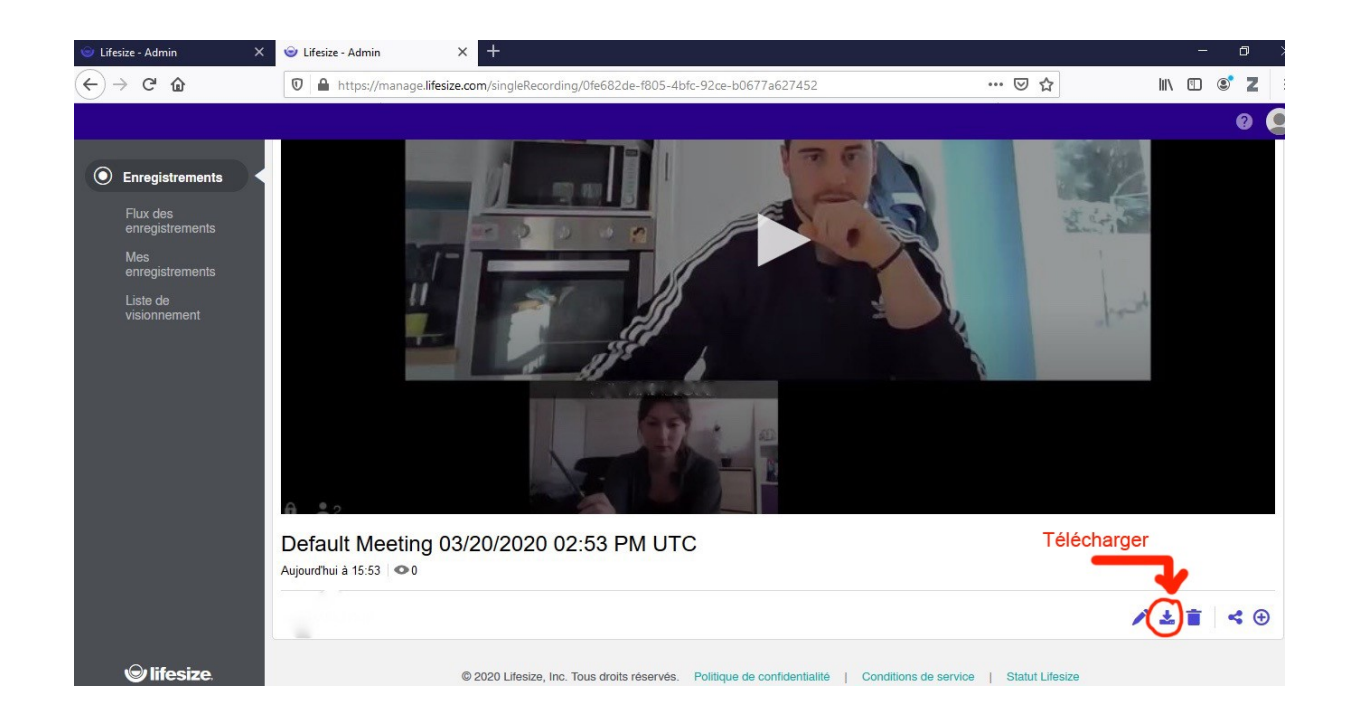

| Rédacteur : Axel PEREZ | Vérificateur : Julie | Validateur : | Page <b>2</b> sur <b>3</b> |
|------------------------|----------------------|--------------|----------------------------|
| Service informatique   | RABILLOUD            |              |                            |
|                        | Service informatique |              |                            |
|                        |                      |              |                            |

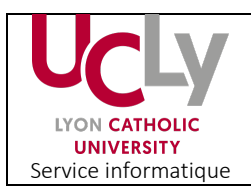

L'onglet partage vous permet de rendre accessible votre vidéo à d'autres personnes ayant un compte Lifesize.

Le lien public permet à tout le monde de visionner la vidéo sans droit, ni compte Lifesize.

| Qui peut visionner<br>l'enregistrement : | Participants à la réunion 👻 🛈          |
|------------------------------------------|----------------------------------------|
| Ajouter d'autres<br>spectateurs :        | Utilisateurs spécifiques 🔹 (facultatil |
| $\fbox{Axel PEREZ \times}$               |                                        |
| ien partageable pour les                 | s utilisateurs de votre compte :       |
| https://manage.lifesize.o                | com/singleRecording/feb D              |
|                                          |                                        |

Dans l'onglet "modifier les propriétés d'enregistrements " vous pouvez modifier le nom, l'attribution à la réunion ou à tous les utilisateurs et le propriétaire.

| Rédacteur : Axel PEREZ | Vérificateur : Julie | Validateur : | Page <b>3</b> sur <b>3</b> |
|------------------------|----------------------|--------------|----------------------------|
| Service informatique   | RABILLOUD            |              |                            |
|                        | Service informatique |              |                            |
|                        |                      |              |                            |